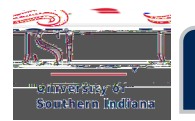

# Returning -Approval in Chrome River will receive an email from Chrome River requesting action fronyou

## The email provides a brief overview of the PreApproval information

Note: Comments and documents uploaded to the Pre-Approval are <u>not</u> included with the email. To view these items, log in to Chrome River.

You must either Approve or Return the Pre-Approval. This guide will review the two ways to **Return** a Pre-Approval: <u>Through Email</u> and <u>Through Chrome River</u>.

Note: To Approve a Pre-Approval, view the guide Approving a Pre-Approval Submitted by a Delegate.

|                                                                                                    | ne ve se solo                            |                                                                | ╲╵╷┍ <del>┖</del> ┉┡╔┉╔╶┈╭╩                                              |
|----------------------------------------------------------------------------------------------------|------------------------------------------|----------------------------------------------------------------|--------------------------------------------------------------------------|
|                                                                                                    | File Message Hel                         | p Acrobat 🖓                                                    | Tell me what you want to do                                              |
| d 🔡 - 🏴 - 📕 🔎 Find 🛛 🔍 Zoom 🛛                                                                                                    | m ~ = m ~   ·                            | $\mathfrak{S} \ \mathfrak{S} \rightarrow \big  \ \mathfrak{S}$ | Sensitivity ~ 🛛 🏹 Mark Unread                                            |
|                                                                                                    | Chrome River Pre                         | -Approval Reque                                                | st [A Eagle]                                                             |
| ← Reply ← Reply All → Forward ・                                                                                                    | expense-nore                             | ply-c5-qa@ca1.chror<br>O Archibald Bagle                       | neriver.com                                                              |
| Pre-Approval ID: QA00-0073-8146                                                                                                    |                                          | ACTION                                                         | REQUIRED                                                                 |
|                                                                                                    |                                          | ACTION                                                         | REQUIRED                                                                 |
| Report Name         Eagle Orlando FL 9/19/2           Pre-Approval ID         QA00-0073-8146           Submit Date         08/04/2021 | 21                                       |                                                                |                                                                          |
| Subint Date 00/07/2021                                                                                                    | Exper                                    | nse Dates 09/19/2021 -                                         | 09/22/2021                                                               |
|                                                                                                    | onal explosion with an even intervention | 10:00                                                          |                                                                          |
| was sattered in a CRA Conferge go to look bow. 700 Coffinger works for                                                                | tha dar-tmant                            |                                                                | a sharada i a shafa shart i la 1979-2019                                 |
| Amount (USD)                                                                                                    |                                          | Account S                                                      | ummary                                                                   |
|                                                                                                    | 400-00-                                  |                                                                | 13.31                                                                    |
| 18017 34.77% U-18017-01000-1300                                                                                                    | Provost Faculty Development<br>Travel    | 500.00                                                         |                                                                          |
|                                                                                                    |                                          | annon airean 174                                               | name <u>na serie a de com</u>                                            |
| Alfrare 450.00<br>Readaga.500 60.00                                                                                                   |                                          |                                                                |                                                                          |
|                                                                                                    |                                          | Lodging<br>PerDiem<br>Registration Fee                         | 475.00<br>128.00<br>275.00 _                                             |
|                                                                                                    |                                          |                                                                |                                                                          |
| RIEITURIN                                                                                                    |                                          |                                                                | APPROVE                                                                  |
| Pre-Approval ID: QA00-0073-8146                                                                                                    |                                          |                                                                |                                                                          |
| g steps:<br>priate and add any comments to the new email                                                                              |                                          | To take action on these<br>- Click on the API<br>that opens.   | expenses, take either of the followin<br>PROVE or RETURN button as appro |
| val.ca1.chromeriver.com or return@qa-<br>at the top of the forwarded message.                                                         |                                          | - OR FORWARD<br>preapproval.ca1.c                              | this email to approve@qa-preapprov<br>hromeriver.com with any comments   |
| istjen. dickbare adducer od organizacija stato (j)                                                                                    |                                          | To view this evolution for                                     | ort or access the Chrom <u>e River, and</u>                              |

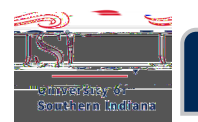

### Return a Pre-Approval – Through Email

Review the Pre-Approval email, and if changes are needed, click **RETURN**.

|                                                                            | Foolatte Maria and Millin anger                                                                                               |                                                                                                    | e en en en en en en en en en en en en en              | ᠈ᡧ᠋ᡰ᠂ᡛᡒ᠙ᢛᢛ᠅᠋ᡘ                                                                                                    |
|----------------------------------------------------------------------------|----------------------------------------------------------------------------------------------------|----------------------------------------------------------------------------------------------------|-------------------------------------------------------|----------------------------------------------------------------------------------------------------|
|                                                                            |                                                                                                    | File Message He                                                                                                    | elp Acrobat                                           | Q Tell me what you want to do                                                                                                    |
| d 🔡 ~ 🏴 ~ 🔤 / $\wp$ Find                                                   | Q zoom                                                                                                    | _ <u> </u>                                                                                                    | $ \rightarrow $                                       | 🕙 Sensitivity - 🛛 🏹 Mark Unread                                                                                                    |
|                                                                            |                                                                                                    | Chrome River Pre                                                                                                    | e-Approval Rec                                        | quest [A Eagle]                                                                                                    |
| S Reply                                                                    | → Reply All → Forward ···                                                                                                    | w/x0x1F11277                                                                                                    | eply-c5-qa@ca1.cl                                     | nromeriver.com                                                                                                    |
| Pre-Appro                                                                  | oval ID: QA00-0073-8146                                                                                                    |                                                                                                    | ACILI                                                 |                                                                                                    |
|                                                                            | Chrome River                                                                                                    |                                                                                                    | ACTI                                                  | ON REQUIRED                                                                                                    |
| Re<br>Pre-A<br>Si                                                          | port Name         Eagle Orlando FL 9/19/2           pproval ID         QA00-0073-8146           ubmit Date         08/04/2021 | 21                                                                                                    |                                                       |                                                                                                    |
|                                                                            |                                                                                                    | Expe                                                                                                    | nse Dates 09/19/20                                    | 21 - 09/22/2021                                                                                                    |
|                                                                            |                                                                                                    | <ul> <li>The second second s</li></ul> | w.w.ac                                                |                                                                                                    |
| concenter sting that CBA Sectors are                                       | to Jasen bow 71/V Coffus                                                                                                    | the dar-tment                                                                                                    | -1.5 m                                                | a la ser da la secto do se la constante                                                                                                    |
|                                                                            | Amount (USD)                                                                                                    |                                                                                                    | Accou                                                 | nt Summary                                                                                                    |
| _1 <b>%%©%%</b> %% <b>`</b> oursetion                                      | •รากาได้ 21 องกิ <b>ญ</b> า                                                                                                   | 100.00                                                                                                    |                                                       | 13.87 2.115-                                                                                                    |
| 18017                                                                      | 34.77% U-18017-01000-1300                                                                                                    | Provost Faculty Development<br>Travel                                                                                                    | 500.0                                                 | 0                                                                                                    |
|                                                                            |                                                                                                    |                                                                                                    | anterna de sea                                        | n the street of the street of |
| Airfare<br>Bagagag, 500                                                    | 450.00                                                                                                    |                                                                                                    |                                                       |                                                                                                    |
|                                                                            |                                                                                                    |                                                                                                    | Lodging<br>PerDiem<br>Redistration Fee                | 475.00<br>128.00<br>_ 275.00 _                                                                                                    |
|                                                                            |                                                                                                    |                                                                                                    |                                                       |                                                                                                    |
| RETURN                                                                     |                                                                                                    |                                                                                                    |                                                       | APPROVE                                                                                                    |
| Pre-Approval ID: QA                                                        | 00-0073-8146                                                                                                    |                                                                                                    |                                                       |                                                                                                    |
| g steps:<br>opriate and add any comments to the                            | new email                                                                                                    |                                                                                                    | To take action on th<br>- Click on the<br>that opens, | ese expenses, take either of the followin<br>APPROVE or RETURN button as appro                                                                                                    |
| /al.ca1.chromeriver.com or return@q<br>at the top of the forwarded message | a-<br>2.                                                                                                    |                                                                                                    | - OR FORWA<br>preapproval.                            | ARD this email to approve@qa-preapprov<br>ca1.chromeriver.com with any comments                                                                                                    |
| isațion. click bare  📖 🗤 👘                                                 | م <u>ــــــــــــــــــــــــــــــــــــ</u>                                                                                 |                                                                                                    | To view this evolutions                               | e report or access the Chrome River, and                                                                                                    |

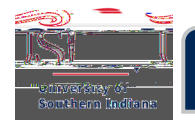

# CHROME RIVER USER GUIDE

A new email reply message will open. Enter comments to explain why the Pre-Approval is being returned. Click **Send**.

You and the delegate will receive an email notification that the Pre-Approval was returned. The Subject of the email will be *Chrome River Pre-Approval Request Returned*.

If you can't return via email, then view the guide *Fixing Issues with Approving/Returning via Email.* You may also return the Pre-Approval by logging in to your Chrome River account.

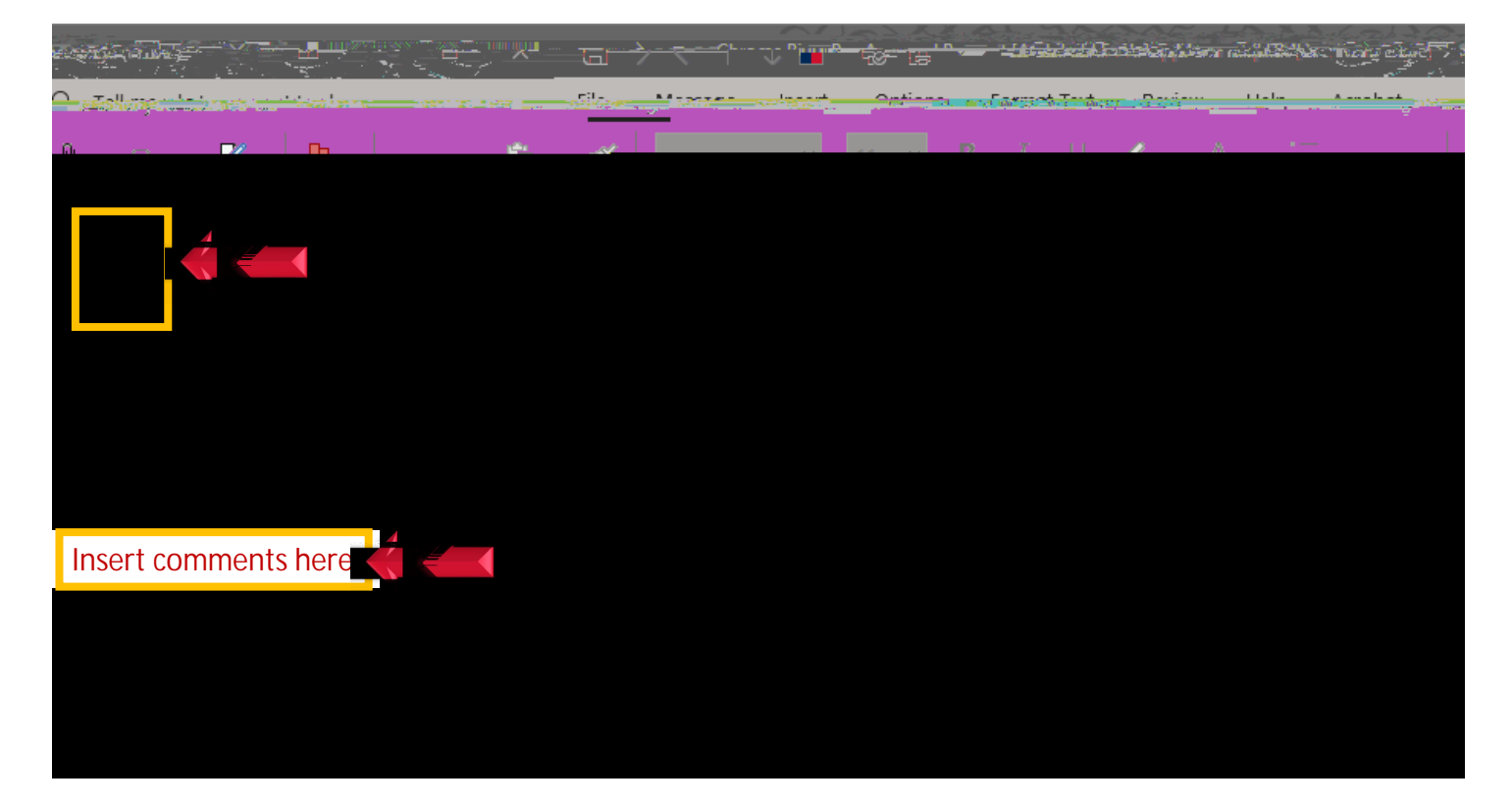

#### IMPORTANT:

The traveler or the delegate must log in to Chrome River, make the necessary changes, and then resubmit the amended Pre-Approval. Regardless of who makes the changes, the traveler or delegate, the traveler <u>must</u> still approve the amended Pre-Approval (through Email or through Chrome River).

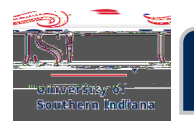

## Return a Pre-Approval – Through Chrome River

If a document is pending approval, then the Approvals ribbon appears on the Chrome River home screen. To see the list of pending approval documents, click **Pre-Approvals**.

Click thPre

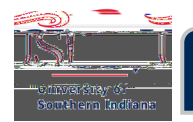

The Pre-Approval Header opens at the right for review. **Scroll down** to review the summary of the **Trip Information**, **Comments**, and **Attachments**.

Note: Click **OPEN** to see the Pre-Approval Report, which provides more details of each expense estimate.

Review the Pre-Approval,

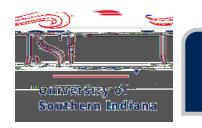

#### IMPORTANT:

You and the delegate will receive an email notification that the Pre-Approval was returned. The Subject of the email will be *Chrome River Pre-Approval Request Returned*. You or the delegate must log in to Chrome River, make the necessary adjustments to the Pre-Approval, and resubmit it.

Regardless of who makes the changes, the traveler or delegate, the traveler still <u>must</u> approve the amended Pre-Approval (through Email or through Chrome River).